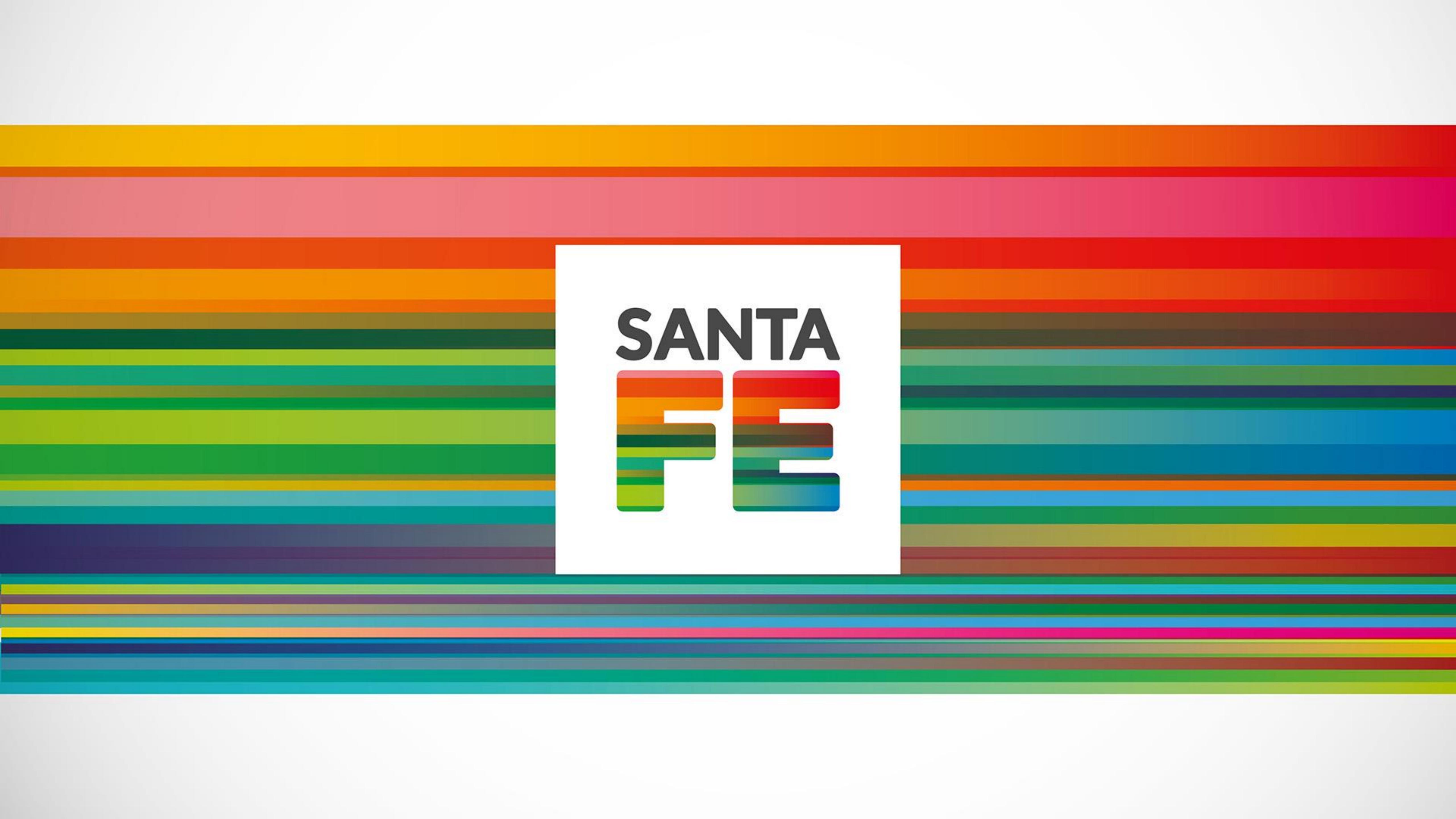

# ¿Cómo realizar una solicitud para registrar una investigación? Registro de investigaciones en Salud

santafe.gob.ar

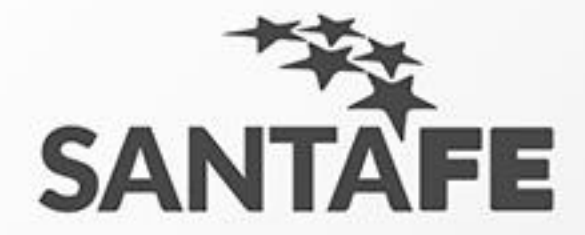

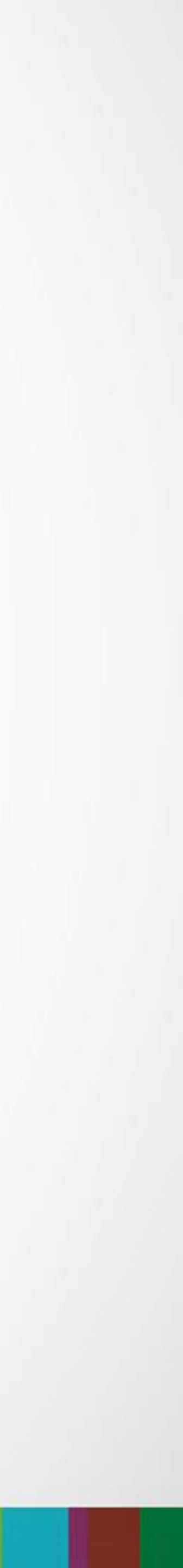

# Primer paso

- 1. Accedemos al portal de sistema. Nos dirigimos a nuestro navegador de internet. 2. Escribimos en la barra de direcciones lo siguiente: "salud.santafe.gov.ar/reg-inv/login".

# URL: "salud.santafe.gov.ar/reg-inv/login"

## Deberíamos ver una pantalla similar a la siguiente.

| ACCESO RES        | TRINGIDO   |  |
|-------------------|------------|--|
| A REGISTRACIÓN D  | E USUARIOS |  |
| Usuario           |            |  |
| Nombre            | Apellido   |  |
| Email             |            |  |
| Contraseña        |            |  |
| Repita contraseña |            |  |
|                   |            |  |
|                   |            |  |

santafe.gob.ar

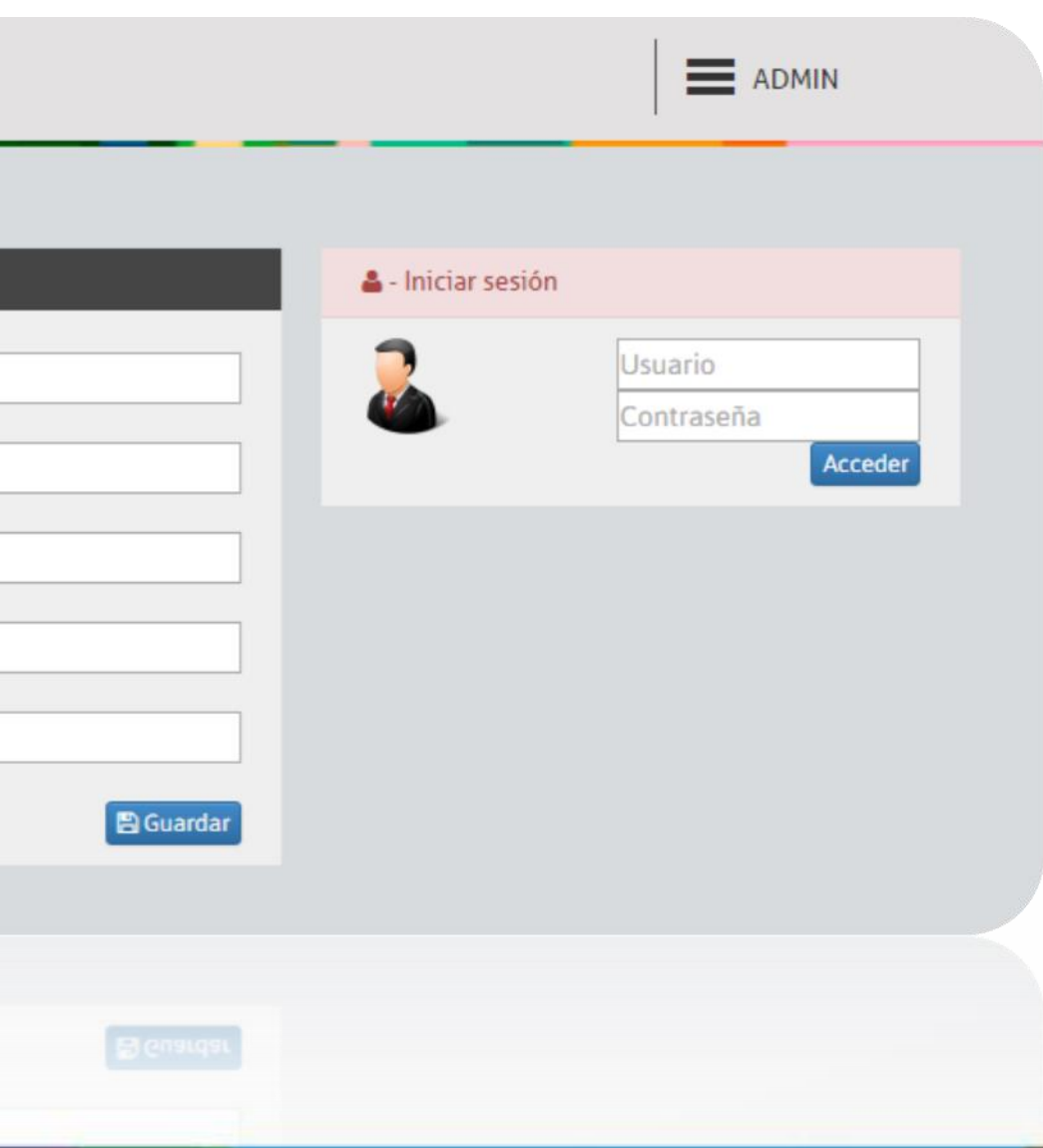

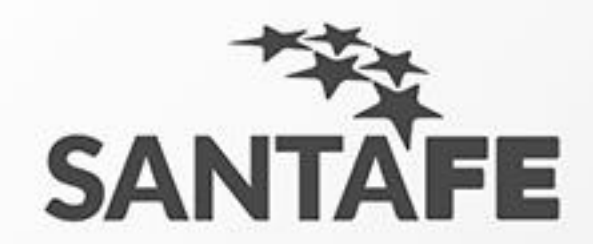

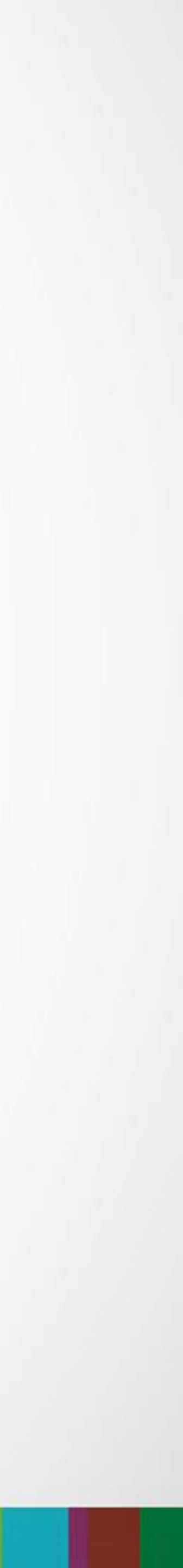

### Acceso al sistema

# Debemos ingresar nuestras credenciales de acceso (usuario y contraseña) generadas al registrar el usuario. Ingresamos estos datos en el siguiente formulario que aparece en pantalla.

#### 🚨 - Iniciar sesión

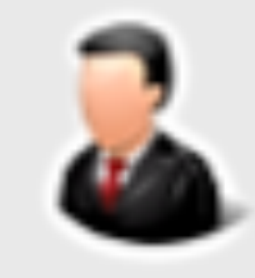

santafe.gob.ar

| Usuario    |         |
|------------|---------|
| Contraseña |         |
|            | Acceder |
|            |         |
|            |         |
|            |         |

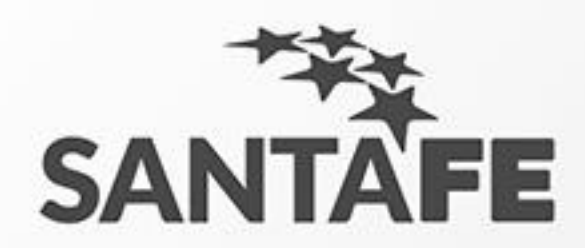

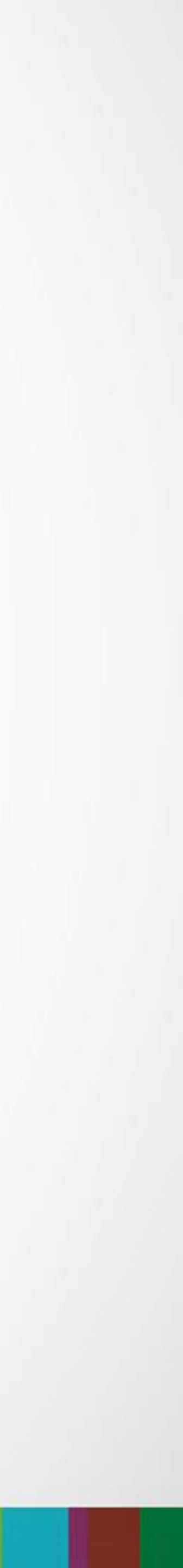

# Pantalla Principal 1. Hacemos doble clic en Investigaciones

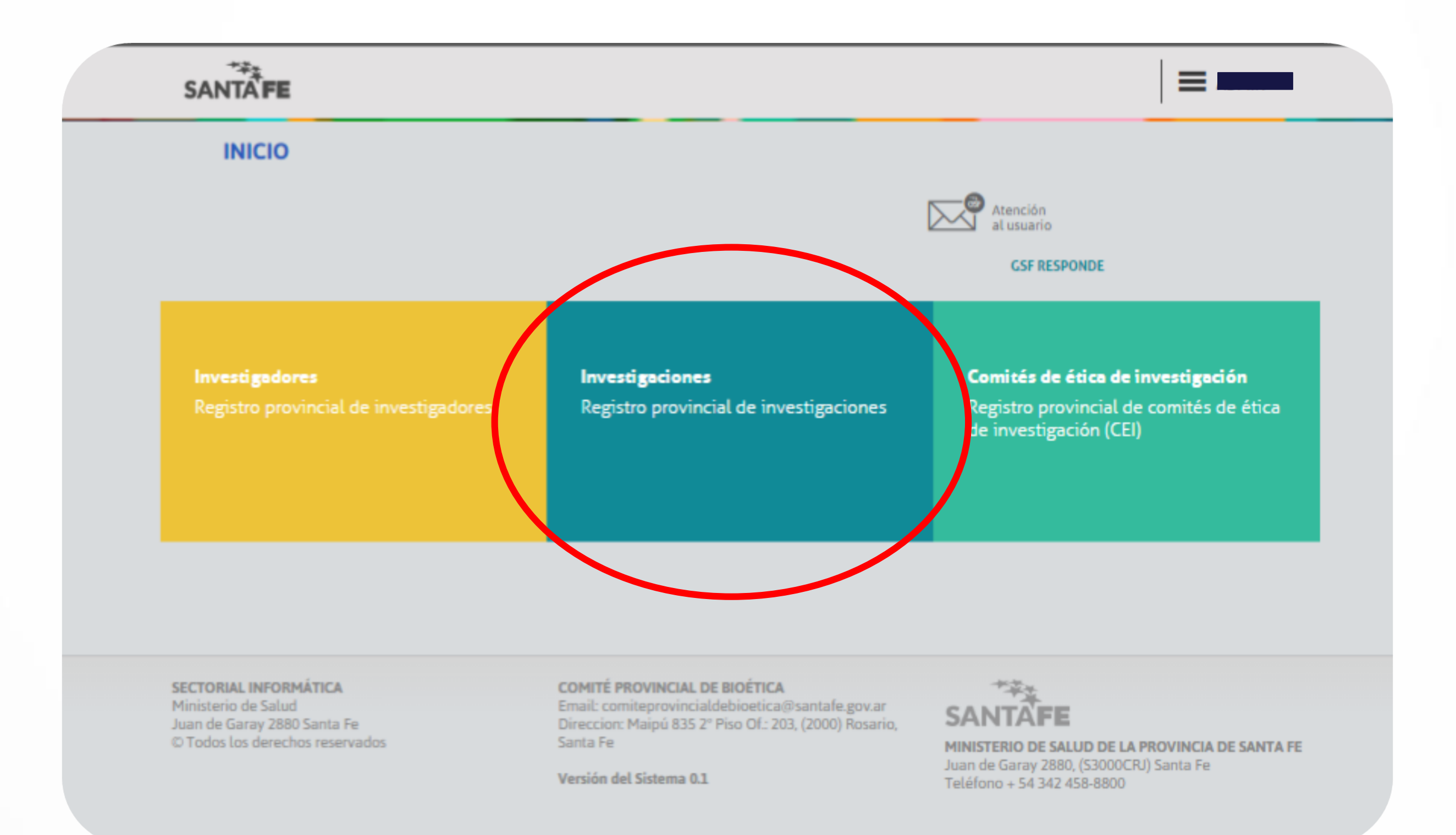

Version del Sister

SECTORIAL INFORMATICA Ministerio de Salud Juan de Garay 2880 Santa Fe O Todos los derechos reservad omi'te Priovincialdebioetica@santale.gov.ar ineccion: Maipú 835 2" Piso OL: 203, (2000) Rosario, anta Fe MINISTERIO D

#### santafe.gob.ar

a 0

MINISTERIO DE SALUD DE LA PROVINCIA DE SANTA F Juan de Garay 2880, (S3000CFJ) Santa Fe Teléfono + 54 342 458-8800

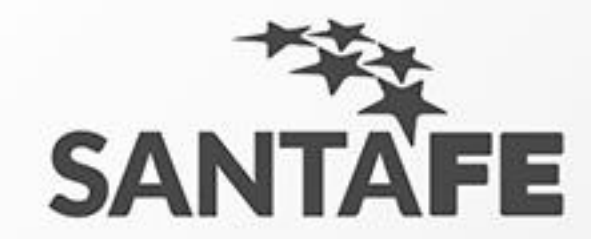

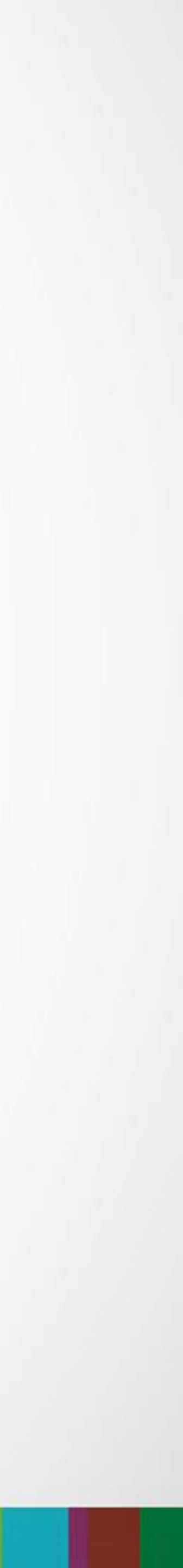

# Formulario de Solicitud de Registro de Investigaciones

### Pre requisito:

Para realizar esta solicitud usted previamente debe ser un investigador **aceptado**.

- 1. Este formulario le solicitará toda la información relacionada con la investigación que usted desea registrar.
- 2. Complete todo el formulario.
- 3. Cuando termine de completar este formulario, debe hacer clic en el botón al pie: "Si, estoy seguro".
- 4. Cumplimentado lo anterior, su solicitud será enviada a la administración para su evaluación.

Aclaraciones:

- Lea atentamente la leyenda roja al pie.
- No todos los campos son obligatorios.

| SANTAFE                                                                                     |                                                                                                    |
|---------------------------------------------------------------------------------------------|----------------------------------------------------------------------------------------------------|
| SOLICITUD DE REGISTR                                                                        | O DE INVESTIGACIÓN                                                                                                    |
| # FORMULARIO                                                                                |                                                                                                    |
|                                                                                             |                                                                                                    |
| 1. Titulo de la investigacion:                                                              |                                                                                                    |
|                                                                                             |                                                                                                    |
| 2. Codigo de estudio (si corresponde):<br>Código del protocolo                              |                                                                                                    |
|                                                                                             |                                                                                                    |
| 3. Investigador responsable:                                                                |                                                                                                    |
| Referente del estudio                                                                       | Referente del estudio                                                                                                    |
| 4. Condicion de Salud/Patologia en este                                                     | udio:                                                                                                    |
|                                                                                             | Accidente Cerebro Vascular                                                                                                    |
| 5. Tipo de estudio:                                                                         | Experimental Observacional                                                                                                    |
|                                                                                             |                                                                                                    |
| 6. Patrocinador principal:                                                                  |                                                                                                    |
| En cada caso si corresponde informar:                                                       |                                                                                                    |
| Presupuesto                                                                                 | 🔘 Si 🔘 No                                                                                                    |
|                                                                                             |                                                                                                    |
| En cada caso si corresponde informar:<br>a. Pago por paciente enrolado, esp                 | ecificar monto:                                                                                                    |
|                                                                                             |                                                                                                    |
| b. Monto total del financiamiento (                                                         | presupuesto):                                                                                                    |
|                                                                                             |                                                                                                    |
| 7. Radicacion del Proyecto/Institucion e                                                    | ejecutora:                                                                                                    |
| 8. Impacto del Provecto                                                                     |                                                                                                    |
| a. Contribución en la salud colectiva:                                                      |                                                                                                    |
| Escriba aquí la contribucion en la salud o                                                  | Je su investigación                                                                                                    |
|                                                                                             |                                                                                                    |
| h Contribución a la formación do PDHI                                                       | LF                                                                                                    |
| Escriba ogri la gestribusien en la forman                                                   | in de meurrer le mener de ru invertionnién                                                                                                    |
| autoritada anglar na solarita nataonari suri na roni mato                                   | nn i San Sanadi anan i Narinan kan lan ini Karangganan su                                                                                     |
|                                                                                             |                                                                                                    |
| c. Perspectivas de utilización de los res                                                   | ultados del proyecto:                                                                                                    |
| Escriba aqui la perspectiva de utilización                                                  | de su investigacion                                                                                                    |
|                                                                                             |                                                                                                    |
|                                                                                             |                                                                                                    |
| 9. Programación de Actividades:                                                             |                                                                                                    |
| a. Fecha prevista de inicio:                                                                |                                                                                                    |
| <b>T</b>                                                                                    |                                                                                                    |
| 10. Comité de Etica en Investigación (C                                                     | El) interviniente: Instituto de la Salud "Juan Lazarte"                                                                                       |
| 11. Estado de la Investigación (Campo                                                       | reservado para el Comite Provincial de Bioética):                                                                                             |
|                                                                                             |                                                                                                    |
|                                                                                             |                                                                                                    |
|                                                                                             |                                                                                                    |
|                                                                                             |                                                                                                    |
|                                                                                             |                                                                                                    |
| Requisitos para el registro - imp                                                           | oortante:                                                                                                    |
| Se le informa al solicitante que los inves<br>investigacion:                                | tigadores deben enviar al Comité Provincial de Bioética los siguientes documentos y avales para ac                                            |
| <ul> <li>Informe del CEI que evaluó la invi</li> </ul>                                      | estigación                                                                                                    |
| <ul> <li>Consentimiento Informado</li> <li>Aval de la dirección del efector de</li> </ul>   | salud donde se realiza la investigación firmado por sus autoridades.                                                                          |
| <ul> <li>Nota de compromiso de la institut<br/>resultado del uso de la medicació</li> </ul> | ión de salud donde se prevé atender a los participantes ante un daño físico, lesiones o consecuent<br>n o procedimientos de la investigación. |
| Situación ante ANMAT de la inves                                                            | stigación propuesta ( en caso que corresponda)                                                                                                |
| Enviar toda la documentación a la sig                                                       | urente dirección postal:<br>2000) Rosario, Santa Fe                                                                                           |
|                                                                                             |                                                                                                    |

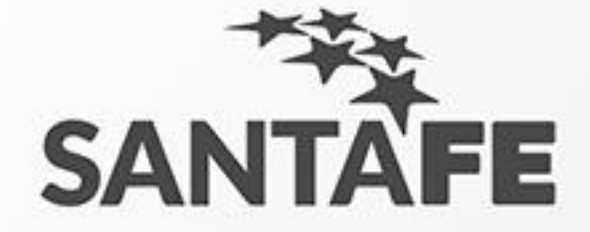

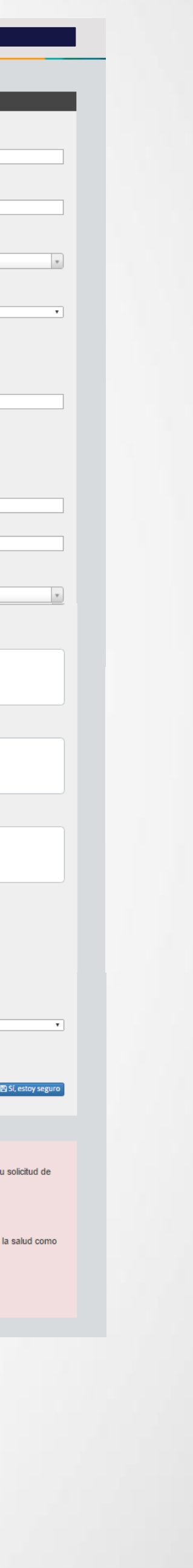

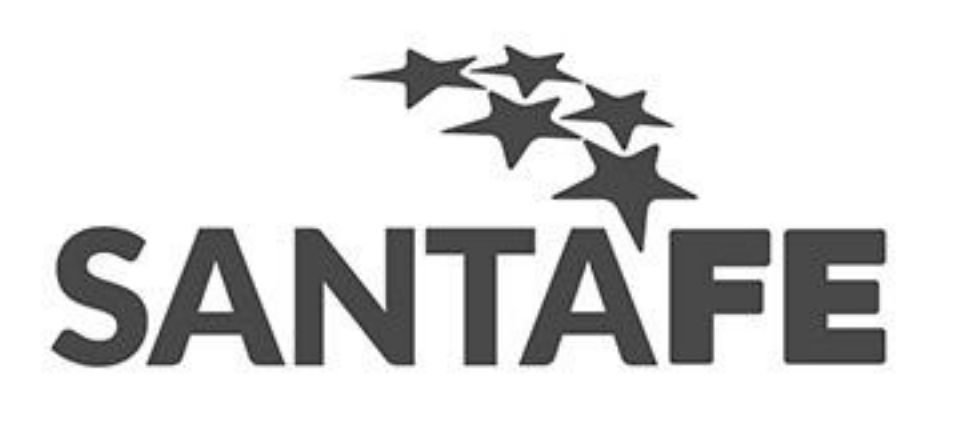

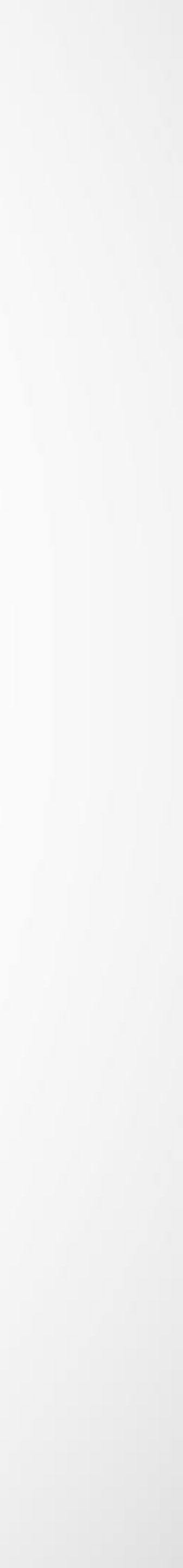